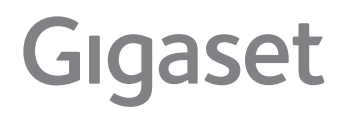

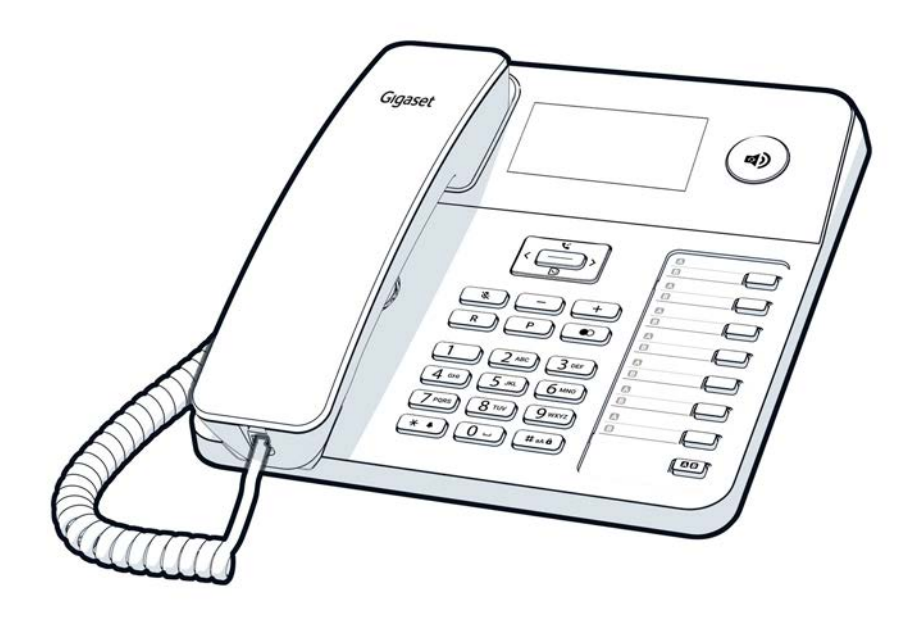

# **Overview Gigaset DESK 600**

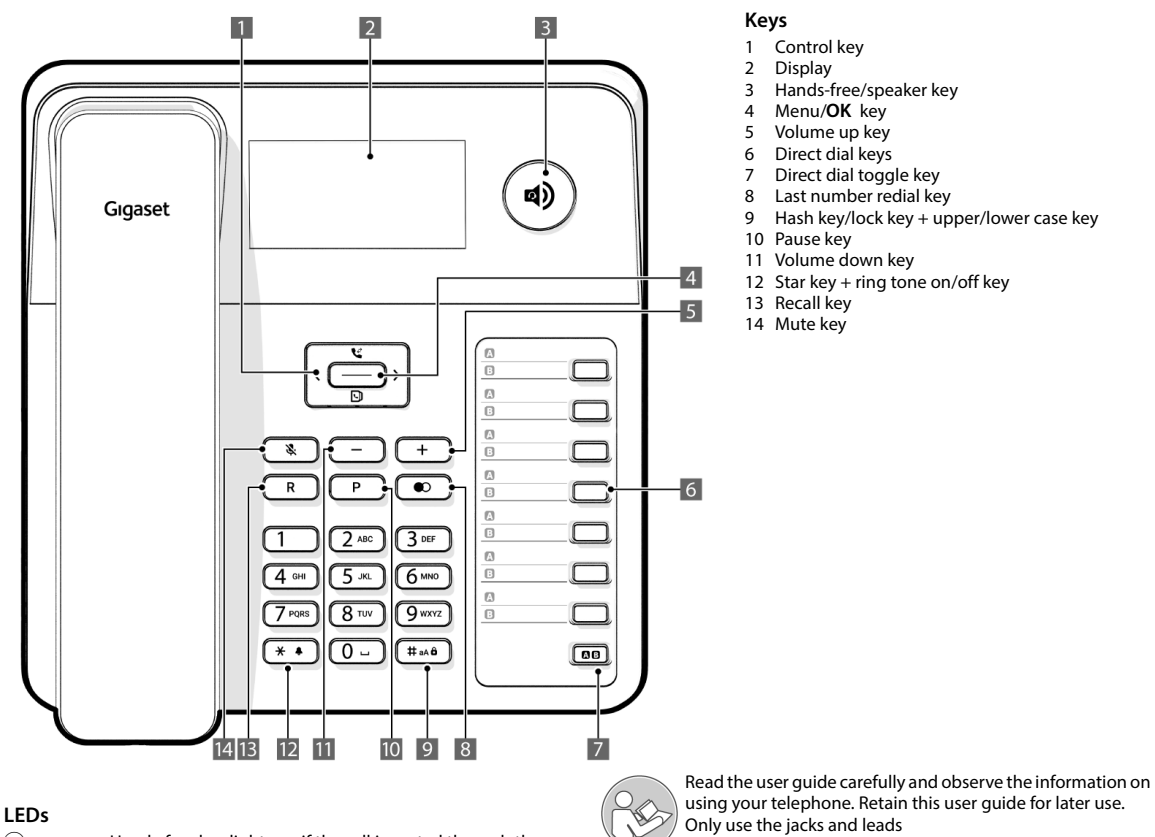

۲

Hands-free key lights up if the call is routed through the speaker or headset. Flashes if there is an incoming call or new missed call.

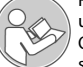

supplied.

# **Proper use**

Your Gigaset DESK 600 telephone – referred to as the 'telephone', is suitable for making and receiving calls within a telephone network. Your telephone is only suitable for private use in enclosed indoor spaces. Any other use is not permitted.

Unauthorised changes or modifications are not permitted.

# **Safety information**

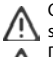

Only connect the connecting lead to the intended telephone socket.

Do not touch the plug contacts with pointed or metallic objects.

Do not pull your telephone by the cables to protect the telephone and the cables from damage.

Do not use your telephone in potentially explosive environments, such as paint shops.

Your telephone is not splash-water protected. Do not install it in wet rooms, such as bathrooms or shower rooms.

Only use the power adapter indicated on your telephone. Whilst charging, the power socket must be easily accessible.

Do not use your telephone if the display is cracked or shattered. Shattered glass or plastic can cause injuries to the hands and face. Have your telephone repaired by the Service department.

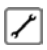

Please decommission defective telephones or have them repaired by the Service department as they could disrupt other mobile services.

Your telephone has a permanent memory. Delete all personal data from your telephone before disposing of your telephone or giving it to a third party. If you give your telephone to someone else, make sure that you also give them the user guide.

# Checking the package contents

Check the package contents of your telephone before you start to use it.

- Handset
- Base
- Stand
- RJ11 connecting cable
- Country-specific adapter (only in Germany and Austria)
- Handset cable
- Power adapter
- User guide

Contact our Customer Service if anything is missing or damaged (  $\rightarrow$  p. 19).

#### Insert strips

Blank insert strips for the direct dial keys can be found online at: <u>www.gigaset.com/manuals</u>

# Information on use

### Recommended installation of your telephone

- Route the connecting lead where it will not cause accidents.
- Position the telephone on a non-slip surface.
- Protect your telephone from moisture, dust, corrosive liquids and vapours.
- Do not expose your telephone to direct sunlight or other sources of heat.
- Operate at temperatures of between +5°C and +40°C.
- Maintain a distance of at least one metre between your telephone and radio equipment, e.g. radio telephones, radio paging equipment or TV sets. Otherwise, telephone communication may be impaired.
- Do not install your telephone in dusty rooms as this can limit the service life of your telephone.
- To clean, wipe with a damp cloth or antistatic cloth never use a dry cloth (risk of electrostatic charge and discharge) or corrosive cleaning agents.
- Furniture lacquer and polish can be adversely affected by contact with parts of the devices (e.g. feet).

# Connecting the telephone

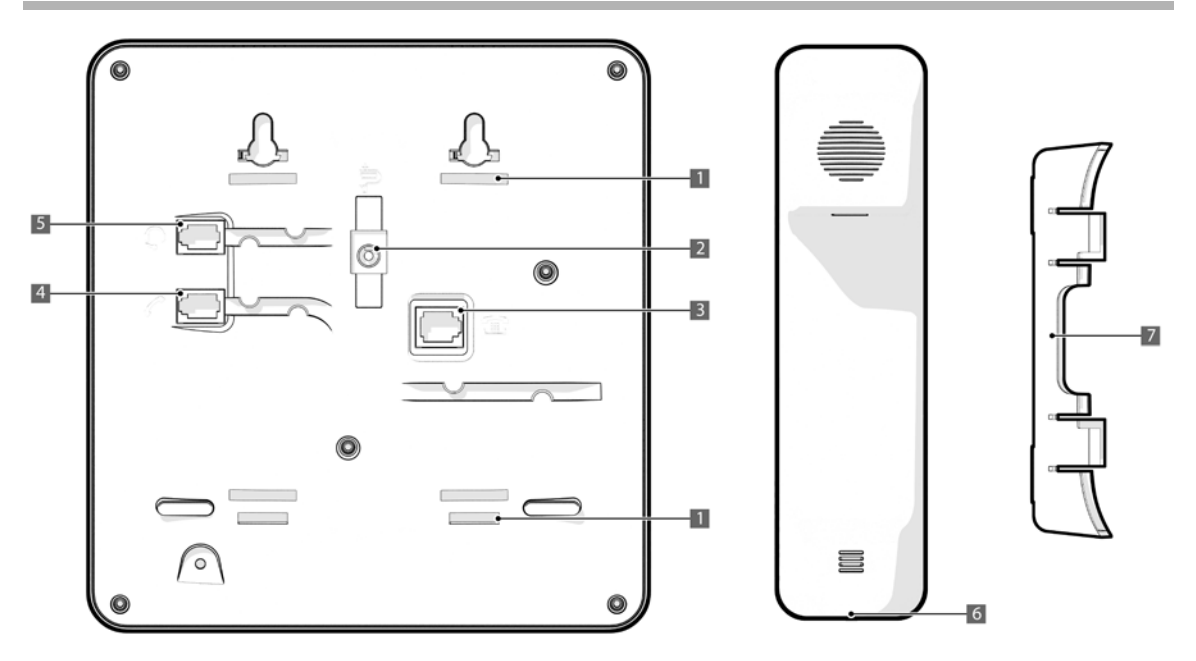

- ► Insert the short end of the spiralled handset cable into the socket in the handset (6) and the long end into the socket (4) marked C on the base of the device.
- Guide the handset cable through the corresponding cable channel
  (4) and the cable channel under the socket (3) marked .
- As an alternative, you can connect a headset to the socket (5) marked Q.
- Insert the telephone cable into the telephone connection socket (the connector is country-specific) and the other end into the socket
   (3) on the base of the device marked
- Connect the power adapter to the socket (2) marked " UP, guide upwards through the recess and connect to the socket.
- Insert the stand (7) into the holder (1) at the top. You will hear the stand (7) click into place.

#### Your telephone is now ready for use.

### Note:

The telephone will only work if it is connected to mains power.

### Wall mounting

Warning! Danger of death from electric shock or gas explosion! When installing, pay attention to the presence of electricity cables and gas pipes in the wall. Take care not to accidentally damage electricity cables or gas pipes.

This telephone is only suitable for a maximum installation height of 2 m.

- Drill two holes in the wall a horizontal distance of approx. 71 mm apart and insert two suitable screws (not supplied).
- Insert the stand (7), rotated by 180°, into the lower holder (1) on the rear of your telephone. This improves the legibility of the keys and the insert strip.

You will hear the stand (7) click into place.

Mount your telephone on the projecting screw heads.

# Using the telephone

The keypad and the display are available to operate your Gigaset DESK 600 and view its functions and menus. In addition, the display menu together with the control key provides access to the configuration and use of the many functions of your telephone. All usage options are described in the user guide.

# Display

Depending on the operating situation, the display shows different information, such as the date and time. You can set the date and time and the format in which it is displayed ( $\rightarrow$  p. 9).

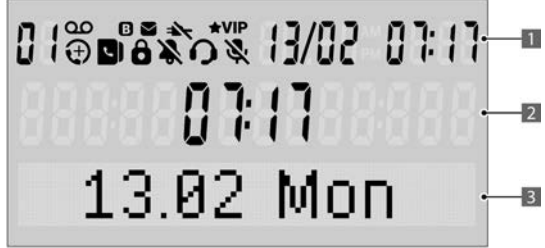

- 1 Toolbar: Status indicator; date and time (depending on the operating situation)
- 2 Time (in idle); call duration, telephone numbers, settings (depending on the operating situation)
- 3 Date, missed calls (in idle); menu selection, options, names (depending on the operating situation)

#### **Display symbols**

- 01 Shows the number of an entry in the call list and redial list. Displays the number of missed calls when the telephone is in idle mode.
- New missed call.
- Telephone directory open.
- Key lock activated.
- Ring tone is turned off or 'VIP only' is set.
- Mute mode activated.
- Headset is being used during a call.
- Lights up if the direct dial keys are toggled.
- ★VIP Lights up if ring tone mode is set to 'VIP only'.

Lights up in the event of an incoming, outgoing or ongoing VIP call.

Lights up when on a VIP contact in the telephone directory or in the call list.

### **Display language**

A language is set as the default on delivery. They can be changed if required (  $\rightarrow$  p. 9).

# **Control key**

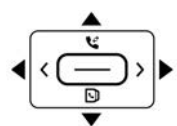

The telephone's functions are activated and the menu is navigated using the control key. The functions offered depend on the operating situation.

#### When the telephone is in idle:

- Copens the call list.
  Opens the telephone
  - Opens the telephone directory.

List: exits

Opens the redial list.

#### In menus and lists:

- Scrolls one entry upwards/downwards.
- Menu: one level up, exits the menu.

•

¢

Opens the sub-menu/context menu.

#### When changing settings:

Exits the settings menu.

#### When editing numbers:

P Inserts a pause.

#### When editing entries/changing settings:

- OK key: Saves the entry or adopts the selected settings.
- Telephone number entered or direct dial key pressed:
- Dials the telephone number.

# Writing and editing text

### Text entry

Enter names and numbers with the keypad. Multiple letters, numbers or characters are assigned to each key between 1 and 9 were and 0 - , (\* • ) and (\* • • ). The entry of a specific character is carried out by pressing the corresponding key multiple times.

You will find a table of applicable characters in (  $\rightarrow$  p. 17).

#### Note:

The available characters may vary depending on the language that is set.

#### Deleting/correcting characters

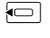

Press the control key to delete the character to the left of the cursor.

# Step-by-step instructions for menu operation

The user guide contains individual steps that are required for menu navigation in abbreviated notation, e.g.:

#### → Audio settings → Speaker Volume

The arrow → means:

Scroll to the function using the control key 🚖, then press the **OK** key \_\_\_\_\_. Then press the **OK** key \_\_\_\_\_ again to select the menu.

#### Detailed explanation of the example above:

) Press the menu key.

Use the control key to scroll to Audio settings.

Press the OK key.

Use the control key to scroll to Speaker Volume.

Press the **OK** key.

If another sub-menu appears, scroll on with the control key  $\bigcirc$  and confirm with the **OK** key  $\bigcirc$ .

### Menu

\_\_\_\_

Ţ

Ţ

Many of the functions of your telephone are displayed in a menu that consists of several levels. The main menu and sub-menu functions are shown in lists.

### Main menu (first menu level)

To open the main menu:

Press the menu key.

The menu functions and sub-menu functions are displayed in the lower display line.

### Sub-menus

To access a function in the sub-menu:

Scroll to the function with the control key, press the **OK** key (you can use the same method to access the next level of the sub-menu).

The function to be set appears in the final selection of a sub-menu. An asterisk to the right indicates the current setting.

You can change the current setting here after pressing the **OK** key

. Press the control key to exit the menu. The setting is saved automatically.

# Back (without storing), exiting the menu

Certain settings on your telephone must be completed with the **OK** key \_\_\_\_\_\_ for them to be permanently available.

You can use the control key control to return to the next menu level up without saving the setting.

# Memory prompt when exiting certain menu items:

Query: **Save?** appears.

control key 🔲.

# Telephone directory, call list and redial list

The telephone directory, call list and redial list can be opened using the menu or keys.

#### Using the menu

- Select Call list or Phonebook or Redial in order to open the desired list.

โ

- Press the menu key. Scroll to **Call list** or **Phonebook** or **Redial** with the control
- Scroll to **Call I** key.
- Confirm with the OK key.

#### Using keys ९९

Open the call list with the control key 📥.

- Open the telephone directory with the control key 雵.
- Open the redial list using the control key or the redial key .

The most recent entry in the list appears in the display.

Scroll to the desired entry with the control key and press the OK key to open the context menu.

# Making/receiving calls

In addition to using the handset for calls, you can also use the speaker (hands-free function).

# Dialling telephone numbers with the keypad

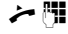

Raise the handset, dial the telephone number.

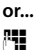

Dial the telephone number. Incorrectly entered numbers can be deleted with **C** and then re-entered.

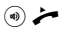

Press the speaker key ((a) or raise the handset. The number is dialled after 1 second.

The duration in minutes and seconds is shown on the display during the call.

# Switching the handsfree function on/off

This telephone allows you to make calls and implement settings with the handset replaced (hands-free). The optimum speaking distance from the microphone is approx. 50 cm.

#### Switching on during a call using the handset

(1)

Press the speaker key.

Note:

You can replace the handset with the speaker key pressed.

#### Switching on before dialling

(1)

#### Before dialling: Press the speaker key. Switching off hands-free

>/> Raise the handset during the call or press the speaker key.

#### Note:

The microphone in the handset is switched off if the speaker key is pressed. Only the hands-free microphone in the telephone remains on. You can replace the handset with the speaker key pressed.

# Muting the microphone

You can switch off the microphone in your telephone's handset, in which case the person you are talking to will no longer hear you.

| ×. |   |
|----|---|
| N. | Ì |

During a call: Press the mute key. To reactivate the microphone, press the mute button

again. Once your telephone has been muted, this is indicated on the display with the 🗞 symbol.

# Switching off the microphone and speaker

You can also switch off your speaker, in which case you will no longer hear the person you are talking to.

 $\frown$ ٢ 

¢

٦

Use the control key to scroll to Audio settings.

Confirm with the OK key.

Press the menu key.

Use the control key to scroll to Mute mode.

\_\_\_\_ Confirm with the OK key.

Select Mic&Spk. Off with the control key.

Confirm with the OK key.

### **Conversation ongoing**

8

Press the mute key.

# Dialling from the call list

The call list contains the telephone numbers of the last 50 incoming calls

Prerequisite: Telephone number display is possible for incoming calls ( → p. 13).

If the number is saved to the telephone directory, the accompanying name is also displayed, if present.

E Open the call list with the control key 📥. ¢ Select the telephone number or name. Fither ~ Raise the handset. or... (1) Press the speaker key. or...  $\overline{}$ Open the context menu. ¢ Select **Call back** and initiate the call using the speaker with the OK key. Raise the handset to make the call using the handset.

# Last number redial

The last dialled telephone numbers (max. 32) are automatically saved. You can dial these telephone numbers from the redial list and call them again:

### Dialling from the redial list

- With the handset replaced: Press the control key or redial kev.
  - Scroll to the desired telephone number with the control key.

# Fither...

Raise the handset.

~ or... (1)

or...

Press the speaker key.

Open the context menu with the **OK** key.

Select Dial number with the control key.

Press the OK key.

The number is dialled after 2 seconds. Raise the handset to conduct the call with the handset.

| Deleting a    | a dialled telephone number                                                                                                    | Incor            |
|---------------|----------------------------------------------------------------------------------------------------|------------------|
|               | With the handset replaced: Press the control key or redial key.                                                                | Incom<br>With te |
|               | Scroll to the desired telephone number with the control key.                                                                   | numbe<br>The na  |
| $\overline{}$ | Open the context menu with the <b>OK</b> key.                                                                                  | directo          |
|               | Select <b>Delete entry</b> with the control key.<br>Prompt: <b>Delete?</b> appears.                                            | play ar          |
| $\overline{}$ | Confirm with the <b>OK</b> key.                                                                                                | Accep            |
| Dialling      | with the direct dial keys                                                                                                    | ~                |
| ~             | Raise the handset.                                                                                                    | or               |
|               | Press the direct dial key.                                                                                                    | ٩                |
| or            | Pross the direct dial key                                                                                                    | <b>C</b>         |
| ~             | Raise the handset                                                                                                    | Savi             |
| •<br>or       |                                                                                                    |                  |
|               | Press the direct dial key.                                                                                                    | Pauses           |
| (1)           | Press the speaker key.                                                                                                    | phone<br>After t |
| 0             | The number is dialled after 2 seconds. Raise the handset to                                                                    | from ri          |
|               | conduct the call with the handset.                                                                                             | Savir            |
| or            | Describes and solve                                                                                                    | You ca           |
| •             | Press the speaker key.                                                                                                    | directo          |
|               | The number is dialled immediately. Raise the handset to conduct the call with the handset.                                     |                  |
| or            |                                                                                                    | \ <b>-</b> -     |
|               | Press the direct dial key.                                                                                                    | $\frown$         |
|               | Press the <b>OK</b> key.                                                                                                    |                  |
| ¢             | Scroll through the list to <b>Dial number</b> with the control key.                                                            | 0                |
| $\square$     | Confirm with the <b>OK</b> key.                                                                                                |                  |
| Dialling      | with the telephone directory                                                                                                   |                  |
| — → I         | Phonebook                                                                                                    |                  |
| Ţ             | Scroll through the list to the desired name with the control key                                                               |                  |
|               | (you can also use the number keys to enter the first letters of the name, then scroll with $\textcircled{\Box}$ if necessary). | $\square$        |
| لا مم         | Raise the handset or press the speaker key.<br>The number is dialled after 2 seconds.                                          | Savir            |
| or            |                                                                                                    | seven            |
| $ \bigcirc $  | Press the <b>OK</b> key.                                                                                                    |                  |
| Ţ             | Select <b>Dial number</b> in the menu.                                                                                         | $\square$        |
| ( - )         | Press the <b>OK</b> key.<br>The telephone number is dialled                                                                    | ¢                |
|               |                                                                                                    | 1 1              |

# oming calls

oming calls are signalled by the ring tone and shown on the display. n telephone number display ( 🔶 p. 13), you can see the telephone ber on the display.

name is also displayed for callers who are saved to the telephone ctory.

e caller is a VIP contact ( 🔶 p. 10), the VIP symbol lights up in the disand the VIP ring tone signals the call.

#### epting a call

Raise the handset.

Press the hands-free key to route the call through the speaker.

# ving telephone numbers

ses can be saved by pressing P (not at the first digit of the telene number).

r the 14th digit, any subsequent digits on the display are shifted n right to left.

# ving to the telephone directory

can save 100 names with telephone numbers in the telephone ctory.

Phonebook + New entry

Enter the telephone number to be saved (max. 32 digits). You can delete incorrectly entered digits from left to right by pressing the control key  $\overline{\mathbf{P}}$ .

| $\square$ |  |
|-----------|--|
|           |  |
|           |  |
| AA4       |  |

/ Press the **OK** key or control key .

Enter the name (special characters  $\rightarrow$  p. 17).

Press #ane once to switch from upper case to lower case. Press (#ana) twice to enter the digits. You can delete incorrectly entered letters from right to left by pressing <del>and</del>.

Press the OK key.

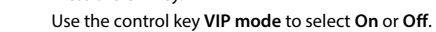

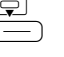

Press the OK key.

Prompt: Save to PBK? appears.

Confirm with the OK key.

# /ing to a direct dial kev

can save frequently used telephone numbers or functions to the en direct dial keys.

Press the direct dial key you wish to save the number to.

Press the OK key.

Navigate to the Edit entry option with the control key. Press the OK key.

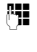

Enter the telephone number to be saved (max. 32 digits). You can delete incorrectly entered digits from left to right by pressing the control key **E**.

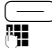

Press the **OK** key.

Enter the name (special characters  $\rightarrow$  p. 17).

Press (# \*\*) once to switch from upper case to lower case. Press (# \*\*) again to enter digits. You can delete incorrectly entered letters from right to left by pressing the control key (-).

 $\bigcirc$ 

Confirm with the **OK** key.

or...

While creating the entry in the telephone directory, and at the prompt **Save to PBK?**:

Press the direct dial key.

# Saving from the call list or redial list

¢

In the call list (  $\rightarrow$  p. 5), press the control key until the desired telephone number appears on the display.

Press the **OK** key at the selected entry.

Select **Save number** in the menu and press the **OK** key. Then, save the telephone number to the telephone directory or to a direct dial key.

# Using the telephone directory

You can save up to 100 entries to the telephone directory of the Gigaset DESK 600 (max. 32 digits for the telephone number).

You can use the telephone directory to initiate a call (  $\rightarrow$  p. 7), create new entries (  $\rightarrow$  p. 7) and manage and change entries.

You can manually enter telephone numbers and names or transfer them from the call list ( → p. 8). You can also give VIP status to a telephone number.

The **D** symbol is shown on the display if the telephone directory has been opened. The number as well as the name of the entry will also appear on the display. If this entry is a VIP contact, the **TVIP** symbol lights up on the display.

# Opening the telephone directory

Press the control key

#### In idle:

D or

→ Phonebook

# Searching for an entry

# In idle:

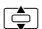

Select an entry.

# or [**1**]

Enter the letters. The first entry starting with this letter is displayed.

# Editing entries in the telephone directory

→ Phonebook
 Scroll to the desired name with the control key.
 Press the OK key.
 Select Edit entry in the menu.
 Press the OK key.
 Edit the number. You can delete incorrectly entered digits from left to right by pressing the control key .
 Press the OK key.
 Edit the name.

#### Note:

Press  $(\#_{abb})$  once to switch from upper case to lower case. Press  $(\#_{abb})$  again to enter digits.

|   | <b>`</b> |
|---|----------|
|   |          |
| - | /        |

Press the **OK** key.

- Use the control key VIP mode to select On or Off.
- Edit entry: Press the OK key.

#### Note:

٢

You can switch between entering a name and entering a number by using  $\bigcirc$ .

# **Deleting telephone directory entries**

### → Phonebook

Use the control key to select the entry to be deleted.

Press the **OK** key.

- Select **Delete entry** with the control key.
  - Prompt: Delete? appears.
- / Confirm by pressing the OK key or cancel by pressing the control key .

# Deleting the entire telephone directory

### —) → Phonebook

Use the control key to select any entry.

Press the **OK** key.

Select **Delete all** with the control key. Prompt: **Delete all**? appears.

/ Confirm by pressing the OK key or cancel by pressing the control key

# Using the call list (CLIP)

#### Incoming calls are saved if the number is transmitted ( + p. 13). Up to 50 entries are saved. The oldest call is automatically deleted when there are more than 50 calls. If the caller's name is transmitted, it is displayed. If the name is stored in the telephone directory, the telephone directory name is displayed.

In the call list, you can

- scroll through the displayed telephone numbers.
- delete entries.
- save telephone numbers from the call list to a direct dial key or to the telephone directory ( $\rightarrow$  p. 7),
- dial a displayed telephone number directly.

### Viewing the call list and selecting a telephone number

#### If the call list contains entries that have not yet been viewed, the 🕀 symbol lights up on the display. The 🕀 symbol also lights up when you are on an unread entry.

#### Opening the call list:

E Press the control key 📥 .

#### Scrolling through the call list:

1

Press the control key.

#### Dialling a telephone number:

#### Either...

or...

Ţ

~ Raise the handset. or...

Press the speaker key.

Press the **OK** key at the selected entry.

Select Call back in the menu.

Press the OK key.

The number is dialled after 2 seconds. Raise the handset to conduct the call with the handset.

# Deleting entries from the call list

#### Deleting an individual entry

| Ļ | Scroll through the call list to the desired entry.                                  |
|---|-------------------------------------------------------------------------------------|
|   | Press the <b>OK</b> key.                                                            |
| ¢ | Select <b>Delete entry</b> with the control key.<br>Prompt: <b>Delete?</b> appears. |
|   | Confirm by pressing the <b>OK</b> key or cancel by pressing the control key         |

#### Deleting all entries together

Ê

Press the OK key in the call list.

Select Delete all with the control key. Prompt: Delete all? appears.

/ Confirm by pressing the OK key or cancel by pressing the control key

# **Telephone settings**

### **Basic settings**

All basic settings are accessed via the menu Phone setup. The current setting is marked at the right-hand side of the display with \*.

### Setting the language

Different languages are available for the display texts.

| () → F        | Phone setup 🔶 Language                                                                                                    |
|---------------|----------------------------------------------------------------------------------------------------|
| ¢             | Select the language.                                                                                                    |
| $\overline{}$ | Confirm with the <b>OK</b> key.                                                                                                    |
| Setting th    | e time and date                                                                                                    |
| → P           | Phone setup 🗲 Date/time                                                                                                    |
|               | Enter the date and time in the format<br>DDMMYY HHMM, e.g. 05.02.23 15:59.<br>Press 🖵 or 🏝 to select the entry position.<br>Press the <b>OK</b> key.                                                                                            |
| Setting th    | e date/time format                                                                                                    |
| → F           | Phone setup 🕂 Date/Time format                                                                                                    |
| Ţ             | Select the desired date format and confirm with the <b>OK</b><br>key. Example: 31 December 2023<br>YYYY.MN.DD: 2023.12.31<br>MM/DD/YYYY 12/31/2023<br>DD.MM.YYYY: 31.12.2023<br>DD/MM/YYYY: 31.12.2023                                          |
| $ \bigcirc $  | Press the <b>OK</b> key to save the setting.                                                                                                    |
| ¢             | Select the time format and confirm with the <b>OK</b> key.<br>24h: 24-hour format<br>12h: 12-hour format                                                                                                    |
| $\overline{}$ | Press the <b>OK</b> key to save the setting.                                                                                                    |
| Setting th    | e LED on the hands-free key                                                                                                    |
| You can spe   | cify when the telephone LED should flash (key 🐵) in idle.                                                                                                    |
| → F           | Phone setup 🔶 Speaker LED                                                                                                    |
|               | Select the desired setting and confirm with the <b>OK</b> key.<br><b>Off</b> : for an incoming call only<br><b>Incoming Call</b> : for new missed calls and for incoming calls<br><b>On</b> : for new missed calls, messages and incoming calls |
| $\bigcirc$    | Press the <b>OK</b> key to save the setting.                                                                                                    |
| Setting t     | he handset volume                                                                                                    |
| The handset   | t volume can be set at 3 levels and saved (as-delivered con-                                                                                                    |

dition: level 1).

#### → Audio settings → Handset Volume

Press the control key.

¢

Press the OK key.

#### or

+ Press the volume up or down key. -

|     | _ |   |   |   |
|-----|---|---|---|---|
| · · |   |   |   |   |
| ~   | _ | _ | _ | _ |

Press the **OK** key.

#### Setting with the handset raised

+ / - Press the volume up or down key. The setting is saved. The saved volume will be used for the next call.

# Setting the speaker volume

The speaker volume can be set at 7 levels and saved (as-delivered condition: level 1).

#### → Audio settings → Speaker Volume

٦

or

Press the control key. Press the OK key.

+ / - Press the volume up or down key.

Press the OK key.

#### Setting when using hands-free

+ / - Set the volume with the volume up/down key.

### Setting the headset volume:

The headset volume can be set at 3 levels and saved (as-delivered condition: level 1).

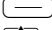

→ Audio settings → Headset Volume

۵

Press the control key. Press the OK key.

or

\_\_\_\_

 Press the volume up or down key. + )/|

Press the OK key.

### Setting when using the headset

(+)/(-)Set the volume with the volume up/down key.

# Setting ring tones

Audio settings Ring tones

You can now set the following:

- Ring tone volume in 5 levels or "off".
- Ring tone melody; 10 melodies (as-delivered condition: melody 0).

#### Setting the ring tone volume

+ / - Press the volume up or down key.

#### Setting the ring tone melody

Press the control key.

Press the OK key.

#### Setting when the telephone is ringing

Before raising the handset:

+ / - Press the volume up or down key. The last set value is saved.

Setting the VIP melody

You can set one of the ring tones as VIP Melody. When you have assigned a telephone number in the telephone directory VIP mode status ( $\rightarrow$  p. 8), an incoming call from this telephone number will be indicated with the VIP Melody ring tone.

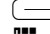

#### → Audio settings → VIP Melody

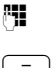

Select the desired ring tone with control key 📥. Default setting: VIP melody 2

+ Set the volume for the current ring tone.

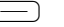

### Press the **OK** key to save the setting.

### Setting the ring mode

If you do not wish to be disturbed, you can switch off the telephone's ring tone. The three following optional settings are available: All tones off, VIP only (see above), All tones on (default setting).

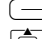

→ Audio settings → Ringer mode

| ¢ |  |
|---|--|
|   |  |

Select the desired setting. Confirm with the **OK** key.

With setting All tones off, the ring tone is switched off entirely and the Symbol is shown on the display.

With the VIP only setting, when your telephone is in idle mode the symbols **TVIP** and **A** are shown on the display and the phone will only ring if you are called by VIP contacts.

#### Switching the ring tone on/off using the key

(\* • Press and hold the key to switch the ring tone off and back on.

#### Note:

When VIP only is set, pressing the **\*** button activates the All tones off setting. Pressing the **\*** button again switches all ring tones back on.

# Setting the area code

If necessary, you can change the default setting for the saved area code for your connection which is saved in the telephone. The number saved here is then used to display only the number of the person calling without area code in the call lists, provided that they have the same area code.

#### → Phone setup → Area code

The default number is displayed.

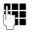

Enter the new area code (max. 6 digits).

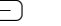

Confirm with the OK key.

# Setting screen lighting

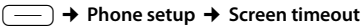

You can set whether the screen should enter sleep mode after a certain period of time or remain on continuously.

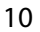

¢

\_\_\_\_

# Security settings

#### Note:

If you have changed the PIN, you must enter it again to access the Security menu.

# Switching key lock on/off

The telephone can be locked to prevent dialling. Only a set emergency number can be dialled. Incoming calls can still be answered.

#### Switching telephone lock on

| <u> </u> | ► Se | ecurity |
|----------|------|---------|
|----------|------|---------|

Select Key lock in the menu.

Press the OK key.

#### If you have assigned your own PIN

| 8 <b>1</b> |  |
|------------|--|
| $\square$  |  |

Enter the PIN Press the OK key.

### Switching telephone lock off

#ane)/ Hold the hash key or press the **OK** key.

Μ.

Enter current PIN.

Press the OK key.

Once key lock has been switched on, it is indicated on the display by the **b** symbol and the note **Key lock**.

#### Note:

As an alternative, switch key lock on by pressing and holding (#aAB)

# Saving/deleting the emergency number

The saved emergency number can also be dialled when the telephone is locked. Two numbers (110 and 112) are preset and cannot be changed. You can save an additional number.

# → Security

Select Emergency in the menu.

Press the OK key.

### \_\_\_\_ Saving

8

¢

Enter the desired emergency number (max. 32 digits). Press the OK key.

#### Deleting

\_\_\_\_

You can use the control key to delete the emergency number digit by digit from right to left. Press the OK key.

# Switching one-touch call (baby call) on/off

If a telephone number is set for one-touch call, it is dialled automatically when you raise the handset (or press  $(\bullet)$ ) and then press any number key. You cannot dial another number, but you can answer incoming calls.

#### → Security -

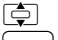

Select Direct call in the menu

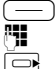

24

- Press the OK key.
- Enter the one-touch call number (max. 32 digits).
  - Press the OK key.

#### Switching off

Press the menu key.

Enter the PIN.

Press the OK key.

# Changing the PIN

You need the PIN to switch off one-touch call. If you have set your own PIN, you will also need it to switch key lock on and off and to access the Security menu.

#### Note:

The default PIN is 0000.

### → Security

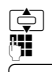

Select Change PIN in the menu.

Enter a new PIN (4 digits).

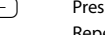

Press the OK key. Repeat the new PIN.

Press the OK key.

The new PIN has been set.

# Resetting the telephone to factory settings

You can reset the telephone to its factory settings.

| $\boxed{}$ | 2 ABC 5 JKL           |
|------------|-----------------------|
| l          | Initiate the function |
| 0 - 4 вні  | )                     |

- 0: Reset all settings;
- 1: Reset direct dial keys only ( $\rightarrow$  p. 7):
- 2: Delete only PABX ( → p. 12);
- 3: Reset network services only ( $\rightarrow$  p. 14);
- 4: Delete redial list ( → p. 7).

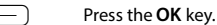

The device must be disconnected from the mains for the settings to be applied.

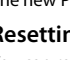

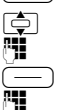

# **Blocking numbers**

You can block calls to specific dialling codes (e.g. chargeable codes), max. 3 numbers with 5 digits each.

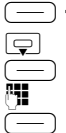

→ Security → Call block

Select Call block 1 (or 2 or 3).

Confirm with the OK key.

Enter the number you wish to block.

Confirm with the OK key.

# **Operation with PBX/routers**

# Entering/deleting trunk codes

If you operate your telephone on a PBX, you may have to store one or more trunk codes (PABX). A dialling pause is automatically set with the PABX. You can save up to 3 PABX.

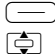

μ.

\_\_\_\_

→ Phone setup → PABX code

Select PABX 1, PABX 2 or PABX 3.

Confirm with the OK key. You can edit the PABX as follows:

### Entering a PABX :

Enter a one to three-digit PABX.

### Deleting PABX :

You can use the control key 📼 to delete the PABX one character at a time from right to left.

Press the OK key.

# Changing the dialling mode

The telephone supports the following dialling modes:

- Tone dialling
- Pulse dialling

Depending on your PBX, you may need to change your telephone's dialling mode or the flash time (default setting: tone dialling)

# Setting the consult key flash time

During an external call, you can hold a consultation or transfer a call. To do this, press the consult key R. Further operation depends on your PBX.

The flash time (interrupt time) of the consult key is preset as follows for use of features on **public** telephone systems:

270 ms

90 ms

Germany: Austria/Ítaly/France:

When connecting to private PBX, you may need to change the flash time (e.g. 90 ms). Please consult the operating instructions for your PBX.

|   | → |
|---|---|
| ¢ |   |

### Phone setup -> Flash time

Confirm with the **OK** key.

| ٦ |  |  |  |
|---|--|--|--|
| Т |  |  |  |
| _ |  |  |  |

Select the desired flash time in the menu:

90 ms /120 ms/270 ms/375 ms/600 ms.

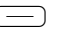

# Network services of public telephone systems

#### Note:

Network services are functions that your network operator provides. You must order the services from your network operator. They may be country-specific (e.g. "Switching the hotline on/off", p. 14 or "Automatic callback", p. 15). If you require assistance, please contact your network operator. You will find a general description of the features on your network operator's website or at one of their branches.

To use the services that can be initiated with the consult key(R), start by ensuring that the correct flash time is set for the key.

# Setting the consult key flash time

On public telephone systems, the consult key R is required for certain additional services.

Depending on the country, the appropriate flash time must be set before using the consult key (  $\rightarrow$  p. 12):

- Germany, France, Luxembourg, Arab Emirates: 270 ms
- Türkiye: 600 ms
- Austria, other European countries: 90 ms

### Use of calling line identification

Under the **following conditions**, the telephone numbers of incoming calls are

(a) shown on the display (max. the first 32 digits) and

(b) all incoming calls are automatically saved in a call list:

- Both your network operator and the caller's network operator offer calling line identification.
- Both you and the caller must have ordered this service (if required) from the network operator(s).

However, if a caller has suppressed calling line identification before calling, you will see "---P---" on the display instead of the telephone number. Up to 14 digits of a telephone number can be shown on the display. Longer telephone numbers are displayed in shortened form from the beginning of the number (e.g. the area code).

If the telephone number has been saved to the telephone directory, the assigned name is displayed instead of the telephone number.

### Changing the CLIP format

With the CLIP format, you define the procedure that your Gigaset DESK 600 uses to handle the information transmitted by the network, including the telephone number, name, date and time.

The CLIP format must be set according to the country. For Germany, Austria and Switzerland, the appropriate setting is **FSK 1 & 2** (as-delivered condition = Auto). For other countries (e.g. Sweden, Norway, Denmark), the **DTMF** or **FSK 1** setting should be used if calling line identification does not work properly.

(FSK = Frequency Shift Keying)

(DTMF = Dual-Tone Multi-Frequency)

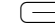

→ Phone setup → CLIP Format

¢

Select the format in the menu.

Save with the **OK** key.

# Accepting a waiting call

If you receive a call while already in a call, you will hear the call waiting tone in the handset. Depending on the network operator, the telephone number of the waiting call will be displayed.

You can switch between the current and waiting call by pressing the R key. This key combination may differ according to the network operator. Please consult your network operator.

# Switching area code display on/off

You can set the telephone so that the area code of an incoming call is not displayed. This may be useful if you cannot see the final digits of a long telephone number on the display.

You can switch off the display for an area code (up to 6 digits).

#### → Phone setup → Area code

#### Entering the area code: Enter a one

Enter a one to six-digit area code (without consult key).

#### Deleting the area code:

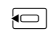

You can use the control key 📼 to delete the area code one character at a time from right to left.

Press the **OK** key.

# Deleting the 'Message available' indicator

Some network operators offer services that allow caller messages to be saved (e.g. answer machine services).

If one or more new messages have been left with the network operator, your network operator may be able to inform you via your telephone.

This information from the network operator is shown on the display with the symbol and the telephone number.

You can now dial the corresponding telephone number to retrieve the saved caller messages. The symbol then goes out.

# Entering/changing the number of a network service

If the preset key combinations for the network services do not match the information from your network operator, or if no key combination is preset, these can be changed or set in the corresponding network services menu

Your network operator or manager of your PBX will notify you of the key combination, if offered.

NFT services ٢ Select the network service (e.g. Call Divert). Confirm with the OK key.

Select the function (Activate or Deactivate).

Confirm with the OK key.

If necessary, select the sub-function (e.g. All Calls, No Answer).

Confirm with the OK key.

Press the recall key.

0 -.... 9 WXYZ , (\* \* ), (# aA @

Enter the code for the network service

#### Confirm with the OK key.

**Example:** Call forwarding When Busy is activated with \*67\* <telephone number> #. A user entry is required at <telephone number>. Use the following key combination for the configuration:

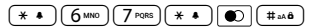

# Call forwarding

#### Switching call forwarding on

NET services Call Divert Activate

#### Select call forwarding type:

¢

\_\_\_\_

R

Select the desired setting. Press the OK key.

Enter the telephone number of the forwarding destination for the selected forwarding type.

Press the OK key.

### Switching call forwarding off

→ NET services → Call Divert → Deactivate

¢

Select forwarding type All Calls, No Answer or When Busv.

\_ Press the **OK** key.

#### Switching the call waiting tone on/off

The call waiting tone that is heard when there is an incoming call during another call can be switched on and off.

- → NET services → CW Signal
- 1 Select Activate or Deactivate
  - Press the OK key.

#### Switching anonymous calling on/off

If you do not want your telephone number to be displayed to the person you are calling, you can set anonymous calling for the next call on your telephone:

#### → NET services → Withhold phone number

Select Activate.

Press the OK key.

Dial the telephone number for the anonymous call.

Önce the call has ended or the handset has been replaced, 'anonymous' calling' is switched off again.

# Switching the hotline on/off

A number saved in the network service is automatically dialled immediately when the handset is raised, without pressing another key.

#### → NET services → Hotline

#### Switch on:

Þ

24

¢ Select Activate. \_ Press the OK key. Enter the number. Press the **OK** key.

#### Switch off:

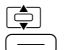

μ.

Select Deactivate. Press the OK key.

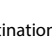

# Automatic callback

If a dialled number is busy, you can activate the automatic callback function. Your telephone will ring as soon as the line is free again. The telephone number is dialled automatically as soon as the handset is raised.

Deactivate

| (-)       |  |
|-----------|--|
| ¢         |  |
| $\square$ |  |

→ NET services → Ringback

|   | Select Activate or       |
|---|--------------------------|
| ) | Press the <b>OK</b> key. |

# Menu tree

The manu tree of the telephone is depicted below

### Switching automatic callback on

For a caller on your line to use the automatic callback function while you are on the telephone, you must switch the function on.

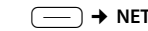

#### → NET services → Auto recall

The function is switched on. The setting only applies for the current call. You must switch the function on again, if necessary, for a subsequent call.

| Call list   | List of entries  | Call back     | → p        |
|-------------|------------------|---------------|------------|
|             |                  | Save number   | <b>→</b> p |
|             |                  | Delete entry  | <b>→</b> p |
|             |                  | Delete all    | <b>→</b> p |
| Phonebook   | List of entries  | Dial number   | <b>→</b> p |
|             |                  | Edit entry    | <b>→</b> p |
|             |                  | New entry     | <b>→</b> p |
|             |                  | Delete entry  | <b>→</b> p |
|             |                  | Delete all    | <b>→</b> p |
|             | New entry        | → p. 7        |            |
| Security    | Change PIN       | → p. 11       |            |
|             | Key lock         | → p. 11       |            |
|             | Emergency        | → p. 11       |            |
|             | Direct call      | → p. 11       |            |
|             | Call block       | → p. 12       |            |
| Phone setup | Language         | <b>→</b> p. 9 |            |
|             | Date/time        | → p. 9        |            |
|             | Dial mode        | → p. 12       |            |
|             | Flash time       | → p. 13       |            |
|             | PABX code        | → p. 12       |            |
|             | Date/Time format | → p. 9        |            |
|             | Area code        | → p. 10       |            |
|             | Speaker LED      | → p.9         |            |
|             | CLIP Format      | → p. 13       |            |
|             | Screen timeout   | → p. 10       |            |

| Audio settings | Ring tones            | → p. 10      |       |
|----------------|-----------------------|--------------|-------|
|                | VIP Melody            | → p. 10      |       |
|                | Handset Volume        | → p. 9       |       |
|                | Speaker Volume        | → p. 10      |       |
|                | Headset Volume        | → p. 10      |       |
|                | Mute mode             | → p.6        |       |
|                | Ringer mode           | → p. 10      |       |
| NET services   | Call Divert           | → p. 14      |       |
|                | CW Signal             | → p. 14      |       |
|                | Withhold phone number | → p. 14      |       |
|                | Hotline               | → p. 14      |       |
|                | Ringback              | → p. 10      |       |
|                | Auto recall           | → p. 15      |       |
| Redial         | List of entries       | Dial number  | → p.6 |
| •              |                       | Save number  |       |
|                |                       | Delete entry |       |
|                |                       | Delete all   |       |

# **Character sets**

The following characters can be entered using the keypad:

### Standard

| Key     | 1x        | 2x        | 3x        | 4x | 5x | бх | 7x | 8x | 9x | 10x | 11x | 12x | 13x | 14x |
|---------|-----------|-----------|-----------|----|----|----|----|----|----|-----|-----|-----|-----|-----|
| 1       | •         | 1         | €         | £  | \$ | ¥  | ¤  |    |    |     |     |     |     |     |
| 2 ABC   | Α         | В         | С         | 2  | Ä  | Á  | À  | Â  | Ã  | Ç   |     |     |     |     |
| 3 DEF   | D         | Е         | F         | 3  | Ë  | É  | È  | Ê  |    |     |     |     |     |     |
| 4 вні   | G         | Н         | Т         | 4  | Ï  | Í  | J  | Î  |    |     |     |     |     |     |
| 5 JKL   | J         | К         | L         | 5  | @  | \  | &  | §  |    |     |     |     |     |     |
| 6 MNO   | М         | Ν         | 0         | 6  | Ö  | Ñ  | Ó  | Ò  | Ô  | Õ   |     |     |     |     |
| 7 PQRS  | Р         | Q         | R         | S  | 7  | ß  |    |    |    |     |     |     |     |     |
| 8 TUV   | Т         | U         | V         | 8  | Ü  | Ú  | Ù  | Û  |    |     |     |     |     |     |
| 9 wxyz  | W         | Х         | Y         | Ζ  | 9  | Ÿ  | Ý  | Æ  | Ø  | Å   |     |     |     |     |
| 0 )     | ш         | ,         | ?         | !  | 0  | +  | -  | :  | ż  | i   | "   | '   | ;   | _   |
| * •     | *         | /         | (         | )  | <  | =  | >  | %  | #  |     |     |     |     |     |
| (# aA ô | ABC       | abc       | 123       |    |    |    |    |    |    |     |     |     |     |     |
|         | =><br>abc | =><br>123 | =><br>ABC |    |    |    |    |    |    |     |     |     |     |     |

#### Cyrillic (for Bulgaria and Russia)

| Taste    | 1x  | 2x  | 3x  | 4x | 5x | бх | 7x | 8x | 9x | 10x | 11x | 12x | 13x | 14x |
|----------|-----|-----|-----|----|----|----|----|----|----|-----|-----|-----|-----|-----|
| (1)      | •   | 1   | €   | £  | \$ | ¥  | ¤  |    |    |     |     |     |     |     |
| 2 ABC    | A   | Б   | В   | Г  | 2  | Α  | В  | С  |    |     |     |     |     |     |
| 3 DEF    | Д   | E   | Ë   | Ж  | 3  | 3  | D  | Е  | F  |     |     |     |     |     |
| (4 вні   | И   | Й   | К   | Л  | 4  | G  | Н  | -  |    |     |     |     |     |     |
| (5 лк.)  | М   | Н   | 0   | 5  | J  | К  | L  | @  | /  | &   | §   |     |     |     |
| (6 MNO)  | П   | Р   | С   | 6  | М  | Ν  | 0  |    |    |     |     |     |     |     |
| (7 PQRS) | Т   | Y   | Φ   | Х  | 7  | Р  | Q  | R  | S  |     |     |     |     |     |
| (8 TUV)  | Ц   | Ч   | Ш   | Щ  | Ъ  | 8  | Т  | U  | V  |     |     |     |     |     |
| 9 wxvz   | Ы   | Ь   | Э   | Ю  | Я  | 9  | W  | Х  | Y  | Ζ   |     |     |     |     |
| 0 - )    | ш   | ,   | ?   | !  | 0  | +  | -  | :  | ż  | i   | "   | '   | ;   | _   |
| (* *     | *   | /   | (   | )  | <  | =  | >  | %  | #  |     |     |     |     |     |
| (#aAô)   | ABC | abc | 123 |    |    |    |    |    |    |     |     |     |     |     |
|          | =>  | =>  | =>  |    |    |    |    |    |    |     |     |     |     |     |
|          | abc | 123 | ABC |    |    |    |    |    |    |     |     |     |     |     |

#### Greek

| Taste    | 1x        | 2x  | 3x  | 4x | 5x | бх | 7x | 8x | 9x | 10x | 11x | 12x | 13x | 14x |
|----------|-----------|-----|-----|----|----|----|----|----|----|-----|-----|-----|-----|-----|
| (1)      | •         | 1   | €   | £  | \$ | ¥  | ¤  |    |    |     |     |     |     |     |
| (2 ABC)  | А         | В   | 2   | А  | В  | С  |    |    |    |     |     |     |     |     |
| 3 DEF    | Δ         | Е   | Φ   | 3  | D  | Е  | F  |    |    |     |     |     |     |     |
| (4 вні   | Г         | Н   | Ι   | 4  | G  | Н  | Ι  |    |    |     |     |     |     |     |
| (5 лкl)  | К         | ٨   | 5   | j  | К  | L  | @  | /  | &  | §   |     |     |     |     |
| 6 MNO    | М         | Ν   | 0   | Ω  | 6  | М  | Ν  | 0  |    |     |     |     |     |     |
| (7 PQRS) | П         | Р   | Σ   | Ψ  | 7  | Ρ  | Q  | R  | S  |     |     |     |     |     |
| (8 TUV)  | Θ         | Т   | 8   | Т  | U  | V  |    |    |    |     |     |     |     |     |
| 9 wxyz   | Z         | Ξ   | Y   | Х  | 9  | W  | Х  | Y  | Ζ  |     |     |     |     |     |
| 0 -      | ш         | ,   | ?   | !  | 0  | +  | -  | :  | i  | i   | "   | '   | ;   | -   |
| (* •     | *         | /   | (   | )  | <  | =  | >  | %  | #  |     |     |     |     |     |
| (# aA 8  | ABC       | abc | 123 |    |    |    |    |    |    |     |     |     |     |     |
|          | =><br>abc | 123 | ABC |    |    |    |    |    |    |     |     |     |     |     |

The mode for text entry is changed by repeatedly pressing the hash key #...a). Change between upper case (ABC), lower case (abc) and digits (123). The current mode is displayed. By selecting the (123) mode, you can enter digits directly by pressing the respective key once. Depending on which language is configured in the device, the function of upper case and lower case can vary.

# Power adapter

| Manufacturer                        | Salom Electric (Xiamen) Co. Ltd.<br>Commercial register 91350200612003878C<br>31 Building, Huli Industrial District,<br>Xiamen, Fujian 361006, P.R. China |
|-------------------------------------|----------------------------------------------------------------------------------------------------|
| Model ID                            | C39280-Z4- <b>F204</b>                                                                                                    |
| Input voltage                       | 230 V                                                                                                    |
| Input alternating current frequency | 50 Hz                                                                                                    |
| Output voltage                      | 6.5 V                                                                                                    |
| Output current                      | 0.3 A                                                                                                    |
| Output power                        | 1.95 W                                                                                                    |
| Average efficiency during use       | = 71.5                                                                                                    |
| Efficiency at low load (10%)        | Not relevant – only for output power > 10 W                                                                                                    |
| Power consumption at zero load      | < 0.10 W                                                                                                    |

# Power adapter

| Manufacturer                        | Xinji Electronics Component (Hangzhou) Co., Ltd.<br>Commercial register 1330183747197980R<br>No.36, Road 3, Dongzhou Industrial Zone Fuyang,<br>Hangzhou, Zhejiang, P.R. China |
|-------------------------------------|----------------------------------------------------------------------------------------------------|
| Model ID                            | C39280-Z4- <b>F204</b>                                                                                                    |
| Input voltage                       | 100 ~ 240 V                                                                                                    |
| Input alternating current frequency | 50 ~ 60 Hz                                                                                                    |
| Output voltage                      | 7.0 V                                                                                                    |
| Output current                      | 0.2 A                                                                                                    |
| Output power                        | 1.4 W                                                                                                    |
| Average efficiency during use       | > 69.1%                                                                                                    |
| Efficiency at low load (10%)        | Not relevant – only for output power > 10 W                                                                                                    |
| Power consumption at zero load      | < 0.10 W                                                                                                    |

# Appendix

# Care

Wipe the device with a **damp** cloth or an antistatic cloth. Do not use solvents or microfibre cloths.

Never use a dry cloth; this can cause static.

In rare cases, contact with chemical substances can cause changes to the device's exterior. Due to the wide variety of chemical products available on the market, it was not possible to test all substances.

Impairments in high-gloss finishes can be carefully removed using display polishes for mobile phones.

# Contact with liquid

If the device comes into contact with liquid:

- 1 Unplug all cables from the device.
- 2 Allow the liquid to drain from the device.
- 3 Pat all parts dry.
- 4 Place the device in a dry, warm place **for at least 72 hours (not** in a microwave, oven etc.) with the keypad facing down (if applicable).

5 Do not switch on the device again until it is completely dry.

When it has fully dried out, you will normally be able to use it again.

# **Questions and answers**

You lift the handset but you hear no dialling tone: Is the connecting lead correctly plugged into the telephone and the telephone socket? The dialling tone is audible but the telephone will not dial: The connec-

tion is OK. Is the dialling mode set correctly?

The other party cannot hear you: Mute activated?

Regular pulse noises can be heard during a call: The connection is receiving metering pulses from the exchange, which the telephone cannot interpret. Contact your network operator.

# Environment

#### Environmental management system

Further information on environmentally friendly products and processes is available on the Internet at <u>www.gigaset.com</u>.

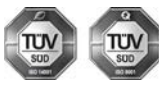

Gigaset Communications GmbH is certified pursuant to the international standards ISO 14001 and ISO 9001.

**ISO 14001 (Environment):** Certified since September 2007 by TÜV SÜD Management Service GmbH.

**ISO 9001 (Quality):** Certified since 17/02/1994 by TÜV SÜD Management Service GmbH.

### Disposal

All electrical and electronic equipment must be disposed of separately from general household waste using the sites designated by local authorities.

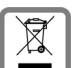

If a product displays this symbol of a crossed-out rubbish bin, the product is subject to European Directive 2012/19/ FU

UK: The Waste Electrical and Electronic Equipment Regulations 2013.

The appropriate disposal and separate collection of used equipment serve to prevent potential harm to the environment and to health. They are a precondition for the re-use and recycling of used electrical and electronic equipment.

For further information on disposing of your used equipment, please contact your local authority or your refuse collection service.

# Authorisation

This device is intended for analogue phone lines outside the European Economic Area (with the exception of Switzerland) depending on national type approval.

Country-specific requirements have been taken into consideration. We, Gigaset Communications GmbH, declare that this device meets the essential requirements and other relevant regulations laid down in Directives 2014/30/EU and 2014/35/EU.

The full text of the EU declaration of conformity is available at the following internet address:

www.gigaset.com/docs.

This declaration could also be available in the "International Declarations of Conformity" or "European Declarations of Conformity" files. Therefore please check all of these files.

# Contacts

If you should encounter any problems when operating the telephone connected to a communication system with analogue network access, please contact the network operator responsible or your deal.

Issued by Gigaset Communications GmbH Frankenstraße 2, D-46395 Bocholt

© Gigaset Communications GmbH 2023 All rights reserved. Subject to availability. Rights of modification reserved.

www.gigaset.com

A30350-M224-A701-1-X119